# Photo Calendar (Free Version)

## How to attach Photo?

### **Option 1**

Attach a 5x7 inch printed Landscape photo.

### Option 2

Add your Digital photos.

**Step 1:** Download the free version of Foxit PDF Reader: <u>https://www.foxit.com/downloads/#Foxit-Reader/</u>

**Step 2:** Open your PDF document in Foxit Reader.

Step 3: Click on the Image Icon.

**Step 4:** Choose your landscape desired photo and click "Open."

#### Step 5: Before printing:

- Check your printer settings and set both resolution and paper size to high quality and letter format respectively.
- Use high-quality photo paper for optimal results.

**Step 6:** Click "Print" and enjoy your high-quality personal photo calendar.

#### Disclaimer

These printables are for personal, noncommercial use only. You may not sell, redistribute, or modify the printables.

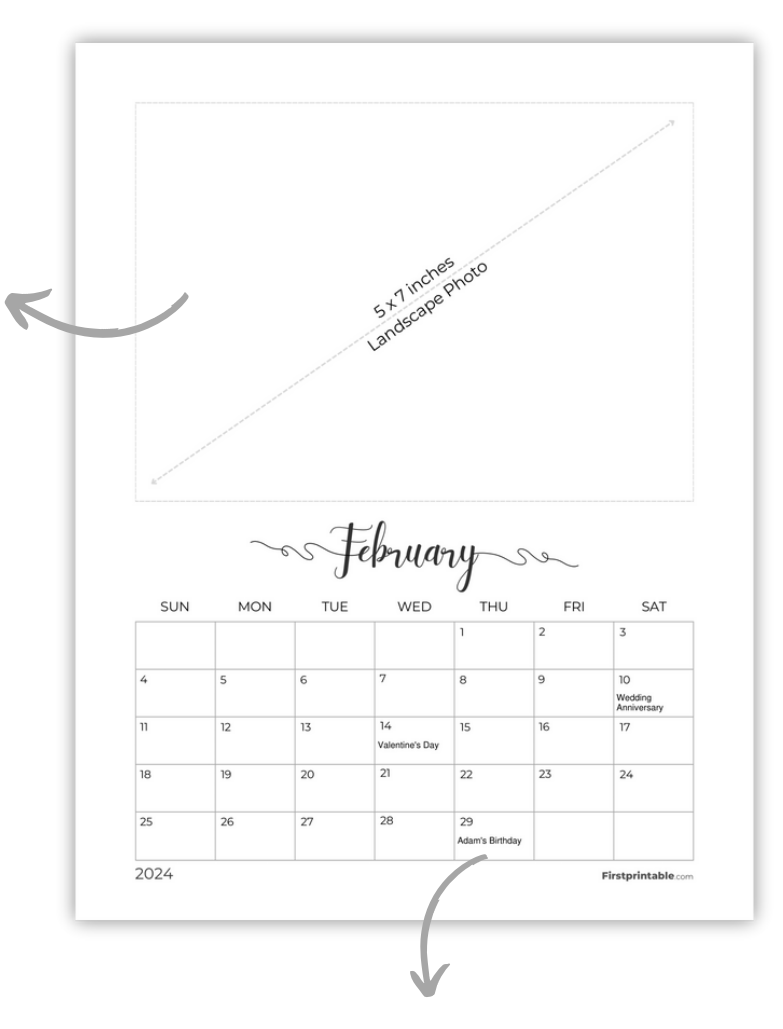

Q

#### **Add Special Dates**

Remember birthdays, anniversaries, and other special occasions by adding them to this customizable calendar.

# Paid Version (Benefits)

- Get 12 Months from Jan to Dec
- Different photos for each month
- Add Special Dates
- High Quality PDF
- Two Sizes (US Letter and A4)
- Instant Digital Download

Shop Now

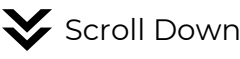

| ~ May so |
|----------|
|----------|

| SUN | MON | TUE | WED | THU | FRI | SAT |
|-----|-----|-----|-----|-----|-----|-----|
|     |     |     | 1   | 2   | 3   | 4   |
| 5   | 6   | 7   | 8   | 9   | 10  | 11  |
| 12  | 13  | 14  | 15  | 16  | 17  | 18  |
| 19  | 20  | 21  | 22  | 23  | 24  | 25  |
| 26  | 27  | 28  | 29  | 30  | 31  |     |